## - How to submit papers to AWAD 2023 -

Note: It is recommended to use Microsoft Edge.

## Step #1. Click "Submission" button on official AWAD website

(https://www.ieice.org/es/sdm/jpn/awad2023/submission/index.html). If you do not have an account please go to Step #2 (You need to create an account). If you have an account already, please go to Step #4.

Step #2. Click on "Register".

| Microsoft CMT                              |
|--------------------------------------------|
| Email                                      |
|                                            |
| Password                                   |
| Password                                   |
| Log In                                     |
| Forgot your password? New to CMT? Register |

Step #3. Fill in the required information and click on "Register".

| Login Regi                                                                              | stration | Reset Password |                                           |  |  |
|-----------------------------------------------------------------------------------------|----------|----------------|-------------------------------------------|--|--|
| Create New Account                                                                      |          |                |                                           |  |  |
| Login information                                                                       |          |                |                                           |  |  |
| * Email                                                                                 | [        |                | This email will be used to login into CMT |  |  |
| * Password                                                                              | Passw    | rord           |                                           |  |  |
| * Confirm Password                                                                      | Confin   | m Password     |                                           |  |  |
| Personal Informat                                                                       | on       |                |                                           |  |  |
|                                                                                         |          |                |                                           |  |  |
| * First Name                                                                            | First N  | ame            |                                           |  |  |
| Middle Initial                                                                          | Initial  |                |                                           |  |  |
| * Last Name                                                                             | Last N   | ame            |                                           |  |  |
| Nickname                                                                                | Nickna   | ime            |                                           |  |  |
| * Organization Name                                                                     | Organ    | ization Name   |                                           |  |  |
| * Country/Region                                                                        | Select   | <b>_</b>       |                                           |  |  |
| Verification                                                                            |          |                |                                           |  |  |
| Enter the characters you                                                                | see      |                |                                           |  |  |
| New   Audio                                                                             |          |                |                                           |  |  |
| IPR-SC<br>SLM                                                                           |          |                |                                           |  |  |
|                                                                                         |          |                |                                           |  |  |
| □ I agree to the Microsoft CMT's Author's Statement, Terms Of Use and Privacy & Cookies |          |                |                                           |  |  |
|                                                                                         |          |                |                                           |  |  |
|                                                                                         |          | Register       | No, thanks                                |  |  |

**Step #4.** Login (https://cmt3.research.microsoft.com/AWAD2023/Submission/Index) and upload abstracts to the system.

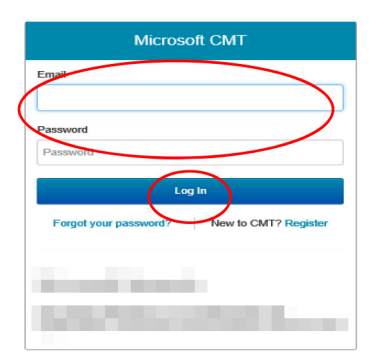

**Step #5.** Click on "create new submission". If you need to submit more than two papers, please repeat Step #5~#7.

| Submissions             |            | Select Ye | our Role : Au | thor 👻 |          |                      |
|-------------------------|------------|-----------|---------------|--------|----------|----------------------|
| Author Console          | •          |           |               |        |          |                      |
| + Create new submission | 0 - 0 of 0 | «« « 1 »  | <b>Show:</b>  | 25     | 50 100 A | II Clear All Filters |
| Paper ID                |            | Title     |               |        |          |                      |
| e.g. <3 filter          |            |           |               | -      | Files    | Actions              |

**Step #6.** Fill in the required information (paper title and author information), upload your paper and answer additional questions. Then, click on "submit". <u>Please note that "primary contact"</u> <u>means the first author. Please add only one corresponding author by clicking on "+ add" (optional).</u>

| Submissions                                                  |                           | Select Your Role : Author -                                                                          |
|--------------------------------------------------------------|---------------------------|----------------------------------------------------------------------------------------------------|
| reate New                                                    | Submission                | 1                                                                                                    |
|                                                              |                           | Press And and a second second second second                                                          |
|                                                              |                           |                                                                                                    |
| TTLE                                                         |                           |                                                                                                    |
| T                                                            | Title Title               | Please add your paper title.                                                                         |
|                                                              |                           |                                                                                                    |
| UTHORS                                                       |                           |                                                                                                    |
| ou may optionally add you                                    | r collaborators.          |                                                                                                    |
| Primary Contact E                                            | Email                     | First Name Last Name Organization Country                                                            |
|                                                              |                           |                                                                                                    |
| mail                                                         | + Add                     | Please add corresponding author(s)                                                                   |
| er email to add new author                                   | r.                        | (optional).                                                                                          |
| ILES                                                         |                           |                                                                                                    |
| ADDITIONAL QUESTIO                                           | DN S                      | Upload from Computer  Please upload one doc or docx file of                                          |
| Manuscrint type *                                            |                           |                                                                                                    |
| What is the type of                                          | f this manuscript? (In th | he case of the contributed papers, oral/poster will be finally determined by the program committee.) |
| O Plenary                                                    |                           |                                                                                                    |
| <ul> <li>Invited</li> <li>Contributed (or</li> </ul>         | cal)                      |                                                                                                    |
| <ul> <li>Contributed (pr</li> <li>Contributed (pr</li> </ul> | oster)                    |                                                                                                    |
| <ul> <li>Contributed (no</li> </ul>                          | preference)               |                                                                                                    |
| Young Researcher                                             | Awards & Young Res        | searcher Poster Awards *                                                                             |
| Is the first author o                                        | of the submitted manus    | script a student? (Enrolled as full-time students at the time of paper submission)                   |
| ⊖ Yes                                                        |                           |                                                                                                    |
| O NO                                                         |                           |                                                                                                    |
| Obligation *                                                 |                           |                                                                                                    |
| I understand that a                                          |                           | ors should register and present at the conference in the event of acceptance.                        |
| lagree                                                       | at least one of the autho |                                                                                                    |
| I agree                                                      | at least one of the autho |                                                                                                    |
| □ I agree                                                    | at least one of the autho |                                                                                                    |

## Step #7. Click on "Done".

| Submissions                |            | Select Your Role : Author - | -                  |                   |  |  |  |  |
|----------------------------|------------|-----------------------------|--------------------|-------------------|--|--|--|--|
| Edit Conflicts of Interest |            |                             |                    |                   |  |  |  |  |
| Paper ID<br>Paper Title    | 1<br>test  |                             |                    |                   |  |  |  |  |
|                            | 0 - 0 of 0 | » »» Show: 25 5             | 0 100 All          | Clear All Filters |  |  |  |  |
| First Name                 | Last Name  | Organization                | Selected Conflicts |                   |  |  |  |  |
| filter                     | (filter    | (filter                     | click here         | Conflicts Edit    |  |  |  |  |
| Cier                       | Carr       | Clear                       | 0 - 0 of 0 ««      | a 1 3 33          |  |  |  |  |
| Done                       |            |                             |                    |                   |  |  |  |  |

Step #8. Your paper submission is completed. No further action is required. If you need to edit your submission, click on "edit submission"

| Submissions                   | Select Your Role : Author -                                                                                                    |         |           |
|-------------------------------|----------------------------------------------------------------------------------------------------|---------|-----------|
| Submission Summary            |                                                                                                    | A Print | 🗟 Email 🕶 |
| Conference Name               | And the second second s |         |           |
| Paper ID                      |                                                                                                    |         |           |
| Paper Title                   |                                                                                                    |         |           |
| Created on                    | 2 M 1 / / / / / / / / / / / / / / / / / /                                                                                                    |         |           |
| Last Modified                 | and the second second                                                                                                    |         |           |
| Authors                       | The Party Conference of the second second seco                                                                                                    |         |           |
| Submission Files              | and the second second se                                                                                                    |         |           |
| Submission Questions Response | 1. Manuscript type<br>2. Young Researcher Awards & Young Researcher Poster Awards<br>3. Obligation                                                                                                    |         |           |
|                               |                                                                                                    |         |           |
| Edit Submission Back to At    | uthor Console                                                                                                    |         |           |